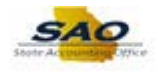

## **Reviewing and Updating Related Business Unit/Attached Agency**

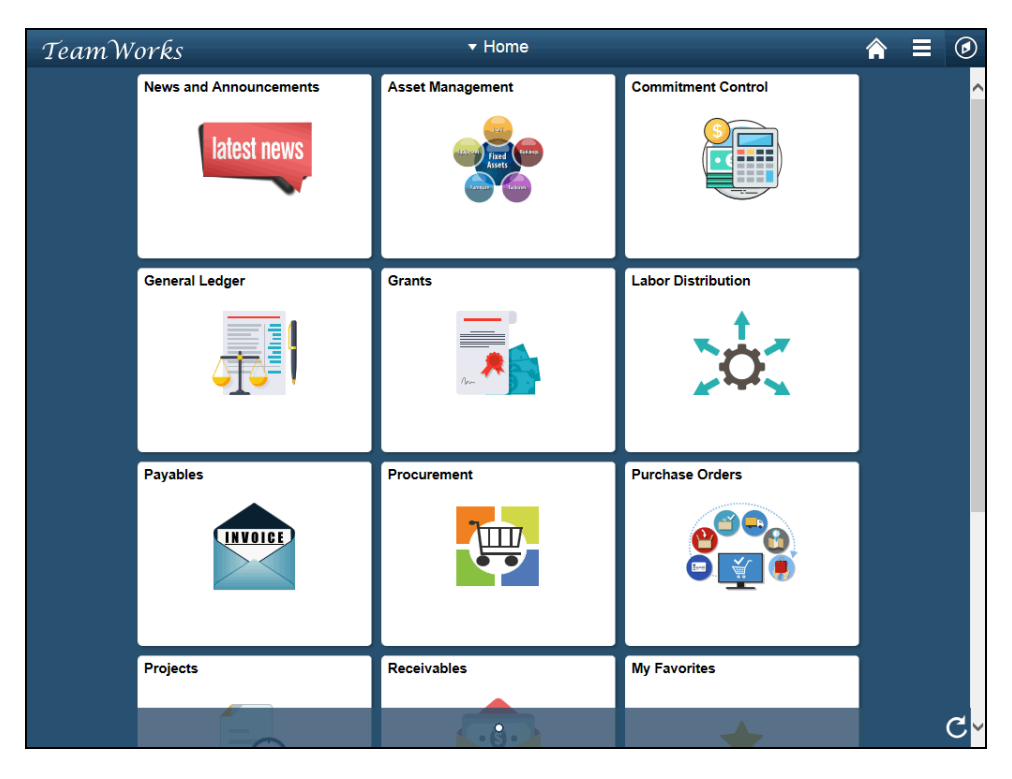

| Step | Action                                                                                                    |
|------|----------------------------------------------------------------------------------------------------|
| 1.   | Navigate to the Salary Travel page.                                                                                                    |
|      | <b>Note</b> : This simulation is an example of a transaction. When entering a transaction in the live TeamWorks Financials system please select all values and options based on agency policy, the paperwork on hand and the current situation. |
|      | Click the NavBar icon.                                                                                                    |
|      |                                                                                                    |

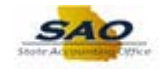

| TeamW | orks                   | ▼ Home           | Â                  |               |
|-------|------------------------|------------------|--------------------|---------------|
|       | News and Announcements | Asset Management | Commitment Control | NavBar        |
|       | General Ledger         | Grants           | Labor Distribution | Recent Places |
|       | Payables               | Procurement      | Purchase Orders    |               |
|       | Projects               | Receivables      | My Favorites       |               |

| Step | Action                           |
|------|----------------------------------|
| 2.   | Click the <b>Navigator</b> icon. |
|      | Navigator                        |

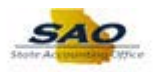

| TeamWorks |                        | <del>▼</del> Home |                                                                     | <b>⋒</b> ≡             | ۲          |
|-----------|------------------------|-------------------|---------------------------------------------------------------------|------------------------|------------|
|           | News and Announcements | Asset Management  | NavBar: Nav                                                         | igator                 | 0          |
|           | latest news            | Fixed (Last)      | E                                                                   | SRM Custom             | > <b>^</b> |
|           |                        |                   | Navigator                                                           | News and Announcements | >          |
|           | General Ledger         | Grante            | Ø                                                                   | SAO Technical          | >          |
|           |                        |                   | Recent Places Employee Self-Service My Favorites Supplier Contracts | Employee Self-Service  | >          |
|           |                        |                   |                                                                     | Supplier Contracts     | >          |
|           |                        |                   |                                                                     | Agency Security        | >          |
|           | Payables               | Procurement       |                                                                     | Customers              | >          |
|           | INVOICE                |                   |                                                                     | Products               | >          |
|           |                        |                   |                                                                     | Customer Contracts     | >          |
|           | Projects               | Receivables       |                                                                     | Order Management       | >          |
|           |                        |                   |                                                                     | Pricing Configuration  | >          |
|           |                        | K-3-)             |                                                                     |                        | ~          |

| Step | Action                        |
|------|-------------------------------|
| 3.   | Click the Vertical scrollbar. |

| TeamW | orks                   | <del>▼</del> Home |               | <b>⋒</b> ≡                     | ۲          |
|-------|------------------------|-------------------|---------------|--------------------------------|------------|
|       | News and Announcements | Asset Management  | NavBar: Navig | ator                           | •          |
|       | latest news            |                   |               | Custom Accounts Payable        | > <b>^</b> |
|       |                        | Asset             | Navigator     | Salary Travel Per Diem         | >          |
|       |                        |                   |               | Asset Management               | >          |
|       | General Ledger         | Grants            | Recent Places | IT Asset Management            | >          |
|       |                        |                   | *             | Banking                        | >          |
|       | <u> </u>               |                   | My Favorites  | Financial Gateway              | >          |
|       | Payables               | Procurement       |               | Excise and Sales Tax/VAT IND   | >          |
|       | INVOICE                | 7                 |               | Commitment Control             | >          |
|       |                        |                   |               | General Ledger                 | >          |
|       |                        |                   |               | Allocations                    | >          |
|       | Projects               | Receivables       |               | Statutory Reports              | >          |
|       |                        |                   |               | Set Up Financials/Supply Chain | > <b>`</b> |

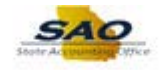

| Step | Action                                 |
|------|----------------------------------------|
| 4.   | Click the Salary Travel Per Diem link. |
|      | Salary Travel Per Diem                 |

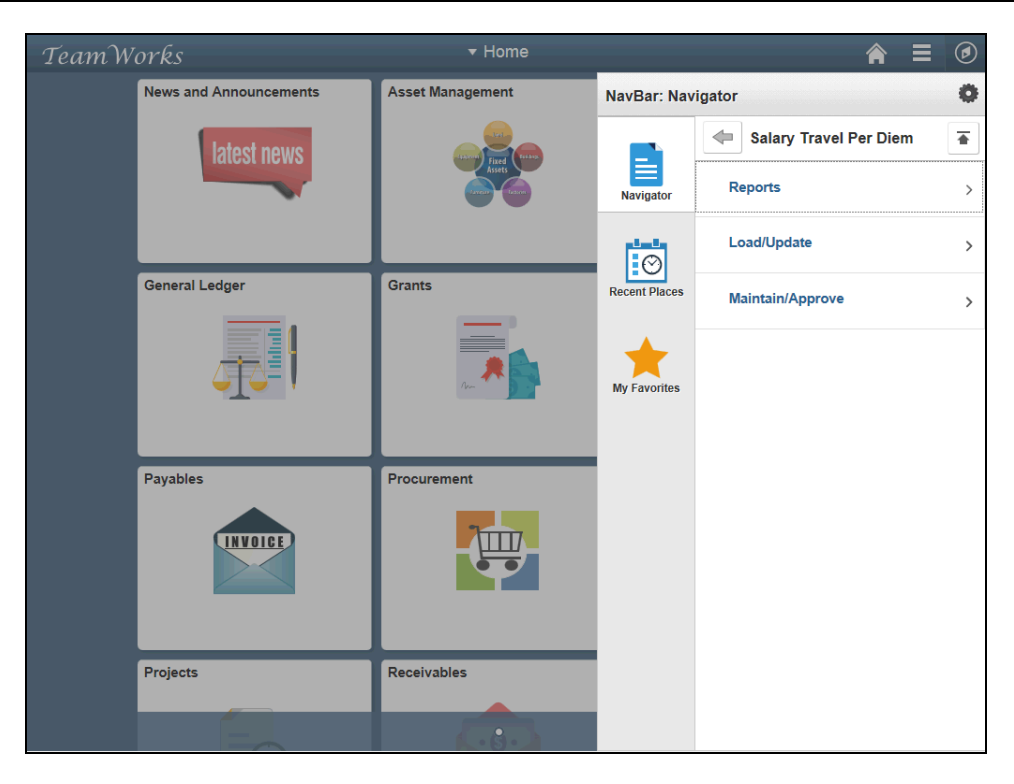

| Step | Action                           |
|------|----------------------------------|
| 5.   | Click the Maintain/Approve link. |
|      | Maintain/Approve                 |

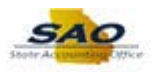

| TeamW | orks                   | <del>▼</del> Home  |               | <b>≈</b> ≡ Ø           |
|-------|------------------------|--------------------|---------------|------------------------|
|       | News and Announcements | Asset Management   | NavBar: Navi  | gator Ö                |
|       | latest news            |                    |               | Maintain/Approve       |
|       |                        | Aset<br>Locar tarm | Navigator     | Salary Travel          |
|       |                        |                    | Ø             | Approve Salary/PerDiem |
|       | General Ledger         | Grants             | Recent Places |                        |
|       |                        |                    | My Favorites  |                        |
|       | Payables               | Procurement        |               |                        |
|       | Projects               | Receivables        |               |                        |
|       | E                      |                    |               |                        |

| Step | Action                        |
|------|-------------------------------|
| 6.   | Click the Salary Travel link. |
|      | Salary Travel                 |

| < Home                                                                                        | <b>∧</b> ≡ ⊘          |
|-----------------------------------------------------------------------------------------------|-----------------------|
|                                                                                               | New Window   Help   🗐 |
| Salary Travel                                                                                 |                       |
| Enter any information you have and click Search. Leave fields blank for a list of all values. |                       |
| Find an Existing Value                                                                        |                       |
| ▼Search Criteria                                                                              |                       |
| Business Unit begins with v 48400                                                             |                       |
| Fiscal Year = V 2017 Q                                                                        |                       |
| Empl ID begins with 🗸                                                                         |                       |
| Name begins with 🗸                                                                            |                       |
| Case Sensitive                                                                                |                       |
|                                                                                               |                       |
|                                                                                               |                       |
|                                                                                               |                       |
|                                                                                               |                       |

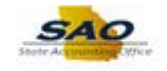

| Step | Action                                                                                                    |
|------|----------------------------------------------------------------------------------------------------|
| 7.   | Verify the <b>Business Unit</b> . If the correct business unit does not default enter or use the search functionality to select a new value. |

| ✓ Home                                                                                             |  |
|----------------------------------------------------------------------------------------------------|--|
| Salary Travel                                                                                      |  |
| -<br>inter any information you have and click Search. Leave fields blank for a list of all values. |  |
| Find an Existing Value                                                                             |  |
| ▼ Search Criteria                                                                                  |  |
| Business Unit begins with ♥ 48400 Q<br>Fiscal Year = ♥ 2017 Q                                      |  |
| Empl ID begins with V                                                                              |  |
|                                                                                                    |  |
|                                                                                                    |  |
|                                                                                                    |  |
|                                                                                                    |  |
|                                                                                                    |  |
|                                                                                                    |  |
|                                                                                                    |  |
|                                                                                                    |  |

| Step | Action                                                                                                    |
|------|----------------------------------------------------------------------------------------------------|
| 8.   | The current fiscal year defaults in the <b>Fiscal Year</b> field. Users can Review information from a prior year by changing the year. |

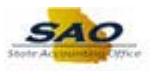

| < Home                                                                                        | ♠ ≡ ⊘                 |
|-----------------------------------------------------------------------------------------------|-----------------------|
|                                                                                               | New Window   Help   📰 |
| Salary Travel                                                                                 |                       |
| Enter any information you have and click Search. Leave fields blank for a list of all values. |                       |
| Find an Existing Value                                                                        |                       |
| Search Criteria                                                                               | -                     |
| Business Unit begins with ♥ 48400                                                             |                       |
| Fiscal Year = 2017 Q                                                                          |                       |
| Empl ID begins with V Q                                                                       |                       |
|                                                                                               |                       |
| Search Clear Basic Search 📽 Save Search Criteria                                              |                       |

| Step | Action                                                                                                    |
|------|----------------------------------------------------------------------------------------------------|
| 9.   | Users can select the desired employee by <b>Empl ID</b> or <b>Name</b> . In this example, the user searches by Empl ID. |
|      | Note: The Empl ID field can also be used to search by the Vendor EFI number.                                            |
|      | Click in the <b>Empl ID</b> field.                                                                                      |
|      | Empl ID begins with V                                                                                                   |

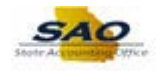

| < Home                                                                                        | <b>∧</b> ≡ Ø            |
|-----------------------------------------------------------------------------------------------|-------------------------|
|                                                                                               | New Window   Help   📰 - |
| Salary Travel                                                                                 |                         |
| Enter any information you have and click Search. Leave fields blank for a list of all values. |                         |
| Find an Existing Value                                                                        |                         |
| Search Criteria                                                                               |                         |
| Business Unit begins with V 48400                                                             |                         |
| Fiscal Year = 2017 Q                                                                          |                         |
|                                                                                               |                         |
|                                                                                               |                         |
| Search Clear Basic Search 🕅 Save Search Criteria                                              |                         |

| Step | Action                                                           |
|------|------------------------------------------------------------------|
| 10.  | Enter the appropriate information into the <b>Empl ID</b> field. |
|      | For this example, type 00230023.                                 |

| < Home                                                                                        | <b>∧</b> ≡ Ø          |
|-----------------------------------------------------------------------------------------------|-----------------------|
|                                                                                               | New Window   Help   📰 |
| Salary Travel                                                                                 |                       |
| Enter any information you have and click Search. Leave fields blank for a list of all values. |                       |
| Find an Existing Value                                                                        |                       |
| Search Criteria                                                                               |                       |
| Business Unit begins with V 48400                                                             |                       |
| Fiscal Year = 2017 Q                                                                          |                       |
| Empl ID begins with V 00230023                                                                |                       |
|                                                                                               |                       |
|                                                                                               |                       |
| Search Clear Basic Search 🖙 Save Search Criteria                                              |                       |

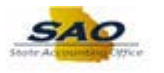

| Step | Action                          |
|------|---------------------------------|
| 11.  | Click the <b>Search</b> button. |
|      | Search                          |

| alary Tra | vel                                     |                     |              |                    |                         |                         |
|-----------|-----------------------------------------|---------------------|--------------|--------------------|-------------------------|-------------------------|
| E         | usiness Unit: 48400 Transp              | portation, Dept of  | Fiscal Year: | 2017 Related BU: 4 | 8400 🔍                  |                         |
| FEI/SSN/  | Employee ID: 00230023                   |                     |              |                    |                         |                         |
|           | Jerry<br>Position Title: Heavy Equipmen | Tom<br>t Operator 2 | J            | ob Code: TRT011    |                         |                         |
| Persona   | I Services: 29737.20                    | Trave               | el:          | 0.00               |                         |                         |
| Trav      | el Verified: 🗹                          |                     | Negative Am  | ount N/A           | $\sim$                  |                         |
|           |                                         |                     | Confirmed:   | tod Bow            |                         |                         |
| Employ    | ree Status: Current Employee            | ~                   | Add Opda     | led Row            |                         |                         |
|           |                                         |                     |              | Personalize        | Find   View All   💷   🔜 | First 🕚 1-2 of 2 🕑 Last |
| Source    | Personal Services                       | Travel              | Status       | Travel Verified    | ID                      | Last Change Date        |
| HR        | 29737.20                                | 0                   | 00 Employee  | $\checkmark$       | LOAD                    | 01/23/2018 4:43:16PM    |
| ADJ       | 29737.20                                | 0                   | 00 Employee  | $\checkmark$       | LOAD                    | 01/23/2018 5:12:55PM    |
| Save      | Return to Search                        |                     |              |                    |                         |                         |
|           |                                         |                     |              |                    |                         |                         |

| Step | Action                                                                         |
|------|--------------------------------------------------------------------------------|
| 12.  | Use the Salary Travel page to Review and update an employee's travel expenses. |

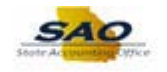

| EI/SSN/<br>Persona<br>Trav | Employee ID: 00230023<br>Jerry<br>Position Title: Heavy Equipmer<br>al Services: 29737.20<br>rel Verified: 🗹 | Tom<br>t Operator 2<br>Travel: | J<br>Negative Am<br>Confirmed: | ob Code: TRT011<br>0.00<br>nount N/A | <b>v</b>                          |                         |
|----------------------------|----------------------------------------------------------------------------------------------------|--------------------------------|--------------------------------|--------------------------------------|-----------------------------------|-------------------------|
| Employ                     | yee Status: Current Employee                                                                                 | ~                              | Add Upda                       | ated Row                             |                                   |                         |
|                            |                                                                                                    |                                |                                | Personaliz                           | e   Find   View All   💷   🔜       | First 🕚 1-2 of 2 🕑 Last |
| source                     | Personal Services                                                                                            | Travel                         | Employee<br>Status             | Travel Verified                      | Last Maintained By Operator<br>ID | Last Change Date        |
| łR                         | 29737.20                                                                                                    | 0.00                           | Employee                       | $\checkmark$                         | LOAD                              | 01/23/2018 4:43:16PM    |
| DJ                         | 29737.20                                                                                                    | 0.00                           | Employee                       | $\checkmark$                         | LOAD                              | 01/23/2018 5:12:55PM    |
| Save                       | Return to Search                                                                                             |                                |                                |                                      |                                   |                         |

| Step | Action                                                                                                    |
|------|----------------------------------------------------------------------------------------------------|
| 13.  | The <b>Related BU</b> field defaults to the main business unit. If an employee's travel expenses are applicable to a related or attached agency, the field must be updated to reflect the attached agency. |
|      | <b>Note</b> : Agencies must take responsibility to identify all expenses applicable to the attached entity in accordance with Audit requirement.                                                           |

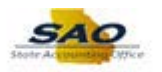

| Po<br>Personal S<br>Travel | Jerry<br>osition Title: Heavy Equipment<br>Services: 29737.20<br>Verified: 🗹 | Tom<br>Operator 2<br>Travel: | Joi<br>Negative Am | b Code: TRT011<br>0.00<br>ount N/A | V                           |                         |
|----------------------------|------------------------------------------------------------------------------|------------------------------|--------------------|------------------------------------|-----------------------------|-------------------------|
| Employe                    | e Status: Current Employee                                                   | ~                            | Add Upda           | ted Row                            |                             |                         |
|                            |                                                                              |                              |                    | Personalize                        | Find   View All   💷   🔜     | First 🕚 1-2 of 2 🕑 Last |
| Source F                   | Personal Services                                                            | Travel                       | Employee<br>Status | Travel Verified                    | Last Maintained By Operator | Last Change Date        |
| HR                         | 29737.20                                                                     | 0.00                         | Employee           | ×                                  | LOAD                        | 01/23/2018 4:43:16PM    |
| ADJ                        | 29737.20                                                                     | 0.00                         | Employee           | ~                                  | LOAD                        | 01/23/2018 5:12:55PM    |
| Save                       | g+ Return to Search                                                          |                              |                    |                                    |                             |                         |

| Step | Action                                                                                                    |
|------|----------------------------------------------------------------------------------------------------|
| 14.  | Users can either enter the correct related/attached business unit/agency or use the look-up functionality to select the correct value.                                                                                                    |
|      | <b>Note</b> This data is needed and required for reporting attached agency data separately for DOAA purposes. It is the agencies responsibility to ensure the Related BU update is appropriately made before the final approval of Salary and Travel data. |
|      | Click the <b>Related BU:</b> button.                                                                                                    |
|      | Related BU: 48400                                                                                                    |

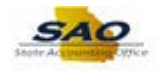

| ary Tra | ivel                                     |                     |                                       |                   |                         |
|---------|------------------------------------------|---------------------|---------------------------------------|-------------------|-------------------------|
| B       | Business Unit: 48400 Transp              | portation, Dept of  | Fiscal Year: 2017 Related BU: 48400 Q |                   |                         |
| I/SSN/I | Employee ID: 00230023                    |                     |                                       |                   |                         |
|         | Jerry<br>Position Title: Heavy Equipment | Tom<br>t Operator 2 | Job Code: TRT011                      |                   |                         |
| ersona  | I Services: 29737.20                     |                     | Look Lin Polated RU:                  |                   |                         |
| Trav    | el Verified: 🗹                           |                     |                                       |                   |                         |
|         |                                          |                     | Business Unit 48400                   |                   |                         |
| Employ  | yee Status: Current Employee             | ~                   | Business Unit = 🗸                     |                   |                         |
|         |                                          |                     |                                       | / All   🖾   🔣     | First 🕙 1-2 of 2 🕑 Last |
| ource   | Personal Services                        | Travel              | Look Up Clear Cancel Basic            | named by operator | Last Change Date        |
| R       | 29737.20                                 |                     |                                       |                   | 01/23/2018 4:43:16PM    |
| DJ      | 29737.20                                 |                     | Search Results                        |                   | 01/23/2018 5:12:55PM    |
|         |                                          |                     | View 100 First 1-3 of 3 2 Last        |                   |                         |
|         |                                          |                     | 48400                                 |                   |                         |
| Save    | Return to Search                         |                     | 92400                                 |                   |                         |
|         |                                          |                     | 30000                                 |                   |                         |
|         |                                          |                     |                                       |                   |                         |
|         |                                          |                     |                                       |                   |                         |
|         |                                          |                     |                                       |                   |                         |
|         |                                          |                     |                                       |                   |                         |
|         |                                          |                     |                                       |                   |                         |
|         |                                          |                     |                                       |                   |                         |
|         |                                          |                     |                                       |                   |                         |
|         |                                          |                     |                                       |                   |                         |

| Step | Action                           |
|------|----------------------------------|
| 15.  | Click the <b>96000</b> link.     |
|      | Search Results                   |
|      | View 100 First ④ 1-3 of 3 🕑 Last |
|      | Business Unit                    |
|      | 48400                            |
|      | 92400                            |
|      | 96000                            |

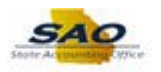

| Persona<br>Trav | Jerry<br>Position Title: Heavy Equipme<br>al Services: 29737.2<br>rel Verified: 🗹 | Tom<br>nt Operator 2<br>0 Travel: | Job (<br>C<br>Negative Amour<br>Confirmed: | Code: TRT011<br>0.00<br>nt N/A | V                                 |                         |
|-----------------|-----------------------------------------------------------------------------------|-----------------------------------|--------------------------------------------|--------------------------------|-----------------------------------|-------------------------|
| Employ          | yee Status: Current Employee                                                      | ~                                 | Add Updated                                | Row                            |                                   |                         |
|                 |                                                                                   |                                   |                                            | Personalize   F                | ind   View All   💷   🔣            | First 🚳 1-2 of 2 🛞 Last |
| Source          | Personal Services                                                                 | Travel                            | Employee -<br>Status                       | Travel Verified                | Last Maintained By Operator<br>ID | Last Change Date        |
| HR              | 29737.2                                                                           | 0.00                              | Employee                                   | ~                              | LOAD                              | 01/23/2018 4:43:16PM    |
| ADJ             | 29737.20                                                                          | 0.00                              | Employee                                   | ×                              | LOAD                              | 01/23/2018 5:12:55PM    |
| Save            | Return to Search                                                                  |                                   |                                            |                                |                                   |                         |

| Step | Action                        |
|------|-------------------------------|
| 16.  | Click the <b>Save</b> button. |
|      | Save                          |

| ary Tra<br>E             | vel<br>Business Unit: 48400 Trans                                                                      | portation, Dept of | Fiscal Year: 2017                                                   | Related BU: 96000 Q    |                        |                        |
|--------------------------|----------------------------------------------------------------------------------------------------|--------------------|---------------------------------------------------------------------|------------------------|------------------------|------------------------|
| 1/SSN/                   | Employee ID: 00230023<br>Jerry                                                                         | Tom                |                                                                     |                        |                        |                        |
| ersona<br>Trav<br>Employ | Position Title: Heavy Equipmen<br>I Services: 29737.20<br>el Verified:<br>vee Status: Current Employee | Travel:            | Job Cod<br>0.00<br>Negative Amount<br>Confirmed:<br>Add Updated Rov | N/A                    |                        |                        |
| Improj                   | our our chipio) co                                                                                     |                    |                                                                     | Personalize   Find   V | iew All   🗷   🔢 🛛 F    | irst 🕚 1-2 of 2 🕑 Last |
| ource                    | Personal Services                                                                                      | Travel             | Employee Trav                                                       | el Verified Last M     | laintained By Operator | ast Change Date        |
| R                        | 29737.20                                                                                               | 0.00               | Employee                                                            | LOAD                   | 0                      | 1/23/2018 4:43:16PM    |
| DJ                       | 29737.20                                                                                               | 0.00               | Employee                                                            | LOAD                   | 0                      | 1/23/2018 5:12:55PM    |
| lave                     | Return to Search                                                                                       |                    |                                                                     |                        |                        |                        |
|                          |                                                                                                    |                    |                                                                     |                        |                        |                        |

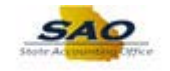

| Step | Action                                                                               |
|------|--------------------------------------------------------------------------------------|
| 17.  | Click here ( <u>https://www.surveymonkey.com/r/25KG2HH</u> ) to take a quick survey. |

|          |                       |                        | 2017 Related BU: | Fiscal Year: | portation, Dept of F | Business Unit: 48400 Trans   | В       |
|----------|-----------------------|------------------------|------------------|--------------|----------------------|------------------------------|---------|
|          |                       |                        |                  |              |                      | Employee ID: 00230023        | I/SSN/F |
|          |                       |                        | ab Caday TRT011  |              | Tom                  | Jerry                        |         |
|          |                       |                        | 0.00             |              | Travel:              | Services: 29737.20           | ersona  |
|          |                       | $\sim$                 | nount N/A        | Negative An  |                      | el Verified: 🗹               | Trave   |
|          |                       |                        | ated Row         | Confirmed:   |                      |                              |         |
|          |                       |                        | ated Now         | Add Opda     |                      | /ee Status: Current Employee | mploy   |
| 2 🖤 Last | First 1-2 of 2 1      | Last Maintained By Ope | Personaliz       | Employee     |                      | 2                            |         |
| 10511    | Last Change Date      | ID                     | Travel Verified  | Status       | Iravel               | Personal Services            | ource   |
| .16PM    | 01/23/2018 4:43:16PM  | LOAD                   | ×                | D Employee   | 0.00                 | 29737.20                     | R       |
|          | 0112012010 0.12.001 M | 20/10                  |                  | 5 Employee   | 0.00                 | 20101.20                     |         |
|          |                       |                        |                  |              |                      |                              |         |
|          |                       |                        |                  |              |                      | Return to Search             | ave     |
|          |                       |                        |                  |              |                      |                              |         |
|          |                       |                        |                  |              |                      |                              |         |
|          |                       |                        |                  |              |                      |                              |         |
|          |                       |                        |                  |              |                      |                              |         |
|          |                       |                        |                  |              |                      |                              |         |
|          |                       |                        |                  |              |                      |                              |         |
|          |                       |                        |                  |              |                      |                              |         |
|          |                       |                        |                  |              |                      |                              |         |
|          |                       |                        |                  |              |                      |                              |         |

| Step | Action                                                                                                    |
|------|----------------------------------------------------------------------------------------------------|
| 18.  | <b>Congratulations!</b> You have completed the Review and update of Related BU or Attached agency information <b>End of Procedure.</b> |